## WBFAA UATC Technician Tracking System(TTS)

Login and Simple Procedures for member company administrators

1. To Log in to TTS go to <a href="https://www.wbfaatraining.net/admin">https://www.wbfaatraining.net/admin</a>

2. Enter your Username(the email you used to request your password) and Password into the firewall pop-up box that is shown below.

If your log in fails twice DO NOT attempt again OR you Risk Having your IP address locked out.

| S wbfaatraining.net/admin × +   |                                                                                                    |  |  |  |  |  |  |  |
|---------------------------------|----------------------------------------------------------------------------------------------------|--|--|--|--|--|--|--|
| ← → C ③ wbfaatraining.net/admin |                                                                                                    |  |  |  |  |  |  |  |
|                                 | Sign in   http://wbfaatraining.net   Your connection to this site is not private   Username   Password   Sign in   Cancel |  |  |  |  |  |  |  |

## Re-enter username and password on log in landing page shown below

| S Untitled Document                                          | × +    |  |  |  |  |  |  |  |  |
|--------------------------------------------------------------|--------|--|--|--|--|--|--|--|--|
| ← → C ▲ Not secure   wbfaatraining.net/admin/admin_login.php |        |  |  |  |  |  |  |  |  |
|                                                              |        |  |  |  |  |  |  |  |  |
| Username:                                                    |        |  |  |  |  |  |  |  |  |
|                                                              |        |  |  |  |  |  |  |  |  |
| Password:                                                    |        |  |  |  |  |  |  |  |  |
|                                                              | Submit |  |  |  |  |  |  |  |  |

1. To view company roster, click the Export Roster Button shown below.

2. This will prompt you to download an Excel File Where you can see a list of your technicians.

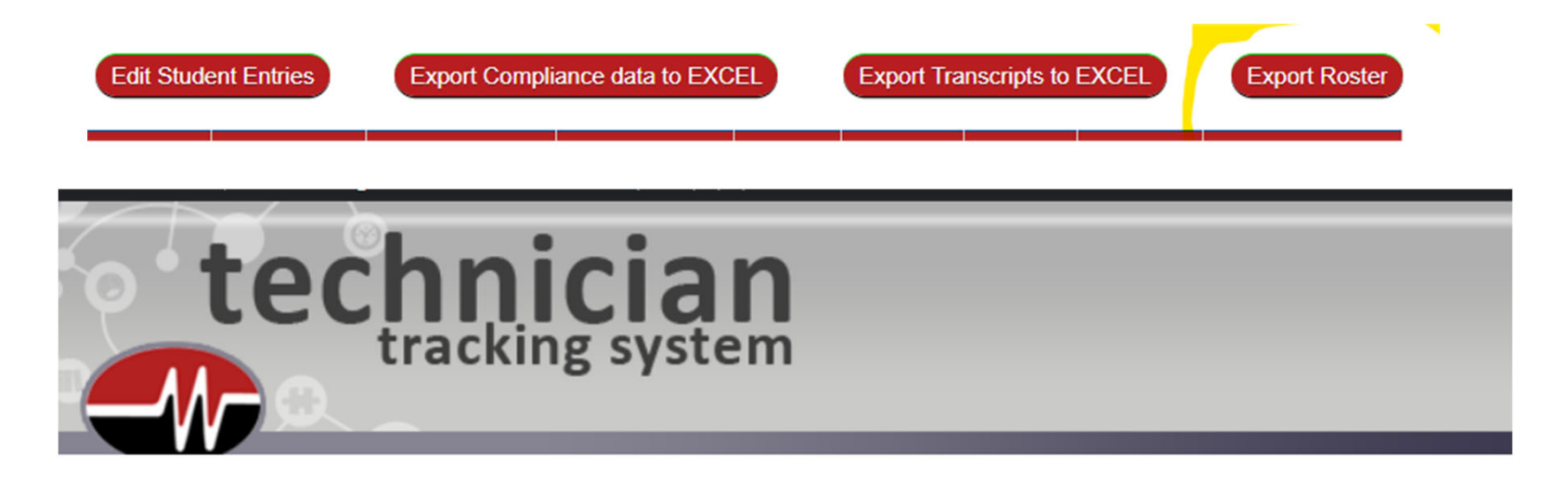

You may download your Students EXCEL file by clicking the link below: Download Excel File

## You can use the various white boxes under the header row to search for information

| ٠ | LAST<br>NAME | FIRST + | EMAIL + | COMPANY \$ | TITLE \$ | LIC/CERT ¢ | EXPIRATION<br>DATE | %<br>COMPLETE <sup>\$</sup> | TYPE \$ | LEVEL \$ | DOCS ¢ | RE-<br>DO <sup>‡</sup> | ADMIN |
|---|--------------|---------|---------|------------|----------|------------|--------------------|-----------------------------|---------|----------|--------|------------------------|-------|
|   |              |         |         |            |          |            |                    |                             |         |          |        |                        |       |

You can enter part of a technician's name to have their information filter for you. Under the TYPE column you can use A or J to see Apprentices or Journeymen.

Then you can click on the blue person icon **1** to see the technicians profile details. *This is helpful to see OJT status for apprentices.* 

You will receive a more comprehensive procedure document soon.

For questions: Call: 800-809-0280 Email: <u>admin@wbfaa.net</u>